Hướng dẫn đăng kí tài khoản khai thuế (nộp tờ khai)

\*\*\*Kính Chào Anh/Chị.

Hôm nay Cty Lê Ngọc sẽ hướng dẫn anh chị các bước để *đăng kí tài khoản khai thu*ế (nộp tờ khai)

\*\*\* Để đảm bảm quá trình đăng ký tài khoản khai thuế được thành công. Anh/Chị cần kiểm tra trong máy đã có JAVA chưa.

-Anh/Chị bấm vào ĐÂY để xem hướng dẫn cài đặt và cấu hình JAVA và kiểm trang trong máy đã có JAVA chưa nhé

- Bước 1: Truy cập vào trang web thuedientu.gdt.gov.vn/ => DOANH NGHIỆP/ ĐĂNG KÝ

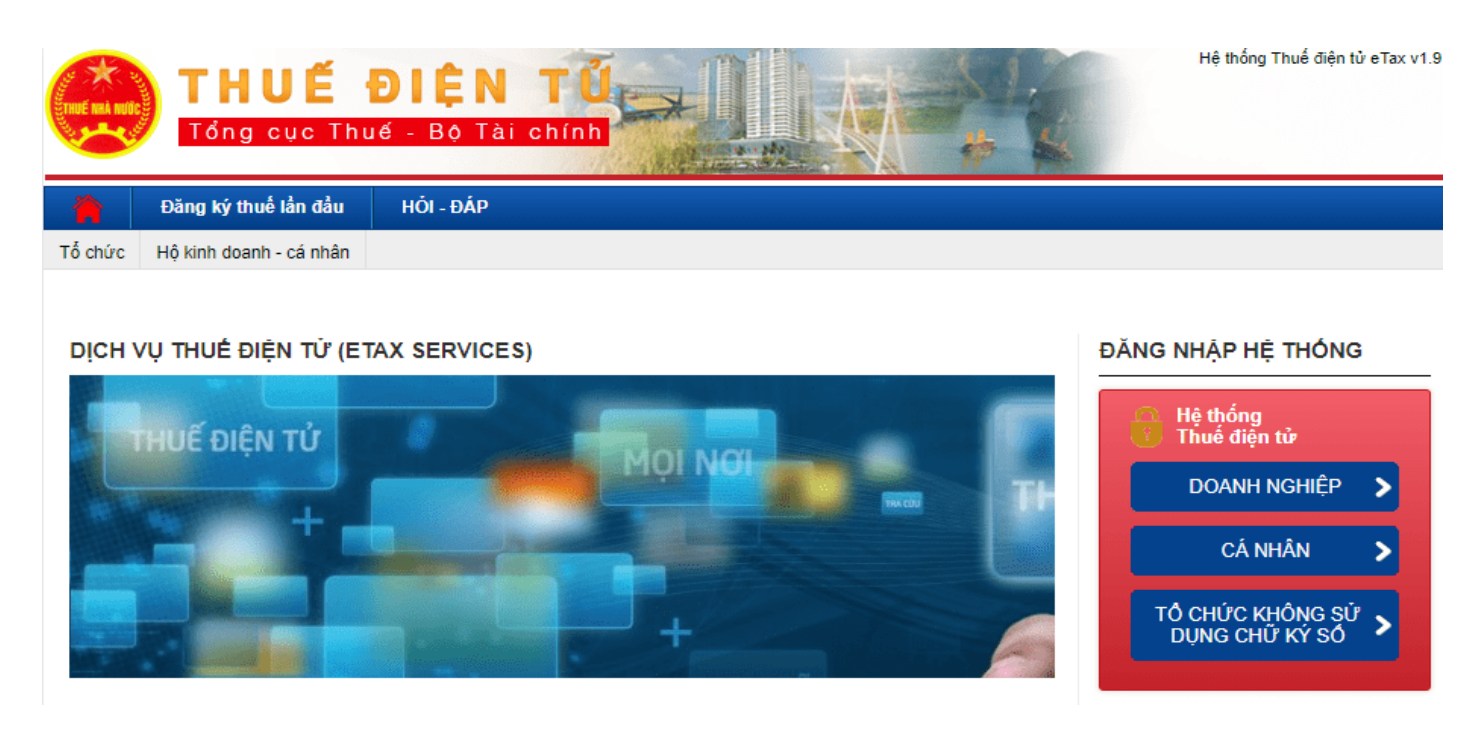

 Bước 2: Anh/Chị làm theo hướng dẫn dưới hình. Điền mst => số điện thoại => email (Anh/Chị lưu ý Email phải điền chính xác để nhận thông báo từ tổng cục thuế)

| Nhập thôn <b>@</b> in                              | Xác thực ③                                                 |     |
|----------------------------------------------------|------------------------------------------------------------|-----|
| ông tin người nộp thuế                             |                                                            |     |
| Mã số thuế                                         | 0316894642                                                 |     |
| Tên người nộp thuế                                 | CÔNG TY TNHH THIẾT BỊ XÂY DỰNG TOÀN LỢI                    |     |
| Địa chỉ                                            | 21/3D Ấp Mới 2, Xã Trung Chánh, Huyện Hóc Môn, Hồ Chí Minh |     |
| Người đại diện theo pháp luật của người nộp thuế * |                                                            |     |
| Điện thoại *                                       |                                                            |     |
| Email*                                             |                                                            |     |
| Số serial CKS chính *                              |                                                            | Đọc |
| Tổ chức cấp CKS chính *                            |                                                            |     |
| Dịch vụ đăng ký *                                  | 🗹 Nộp thuế điện từ 🗹 Khai thuế điện từ                     |     |
| Mật khẩu đăng nhập *                               |                                                            |     |
| Xác nhận mật khẩu đăng nhập *                      |                                                            |     |
|                                                    |                                                            |     |

– Bước 3: Một cửa sổ mới hiện ra yêu cầu Anh/Chị điền mã pin Token (mã pin mặc định token là 12345678) và bấm Chấp Nhận

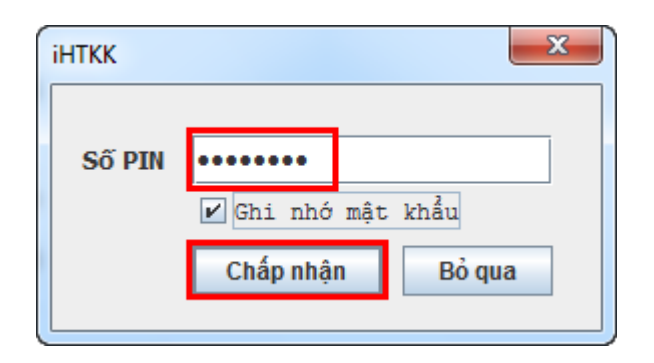

### - Bước 4: Một trang mới hiện ra. Anh/Chị bấm vào kí điện tử và đợi trong giây lát.

| Email | vy.bui20091986@gmail.com                 |                                                                                                    |
|-------|------------------------------------------|----------------------------------------------------------------------------------------------------|
|       |                                          |                                                                                                    |
|       | Tên chủ tài khoản                        | Số tài khoản                                                                                                    |
| ~     | CÔNG TY TNHH THIẾT BỊ XÂY DỰNG TOÀN LỢI  | 20177047                                                                                                    |
|       |                                          |                                                                                                    |
|       | Tổ chức cấp                              | Ngày hết hạn                                                                                                    |
|       | CN=EASYCA, OU=EASYCA, O=SOFTDREAMS TECHN | 10/06/2024                                                                                                    |
| Email | vy.bui20091986@gmail.com                 |                                                                                                    |
|       |                                          |                                                                                                    |
|       | Τὄ chức cấp                              | Ngày hết hạn                                                                                                    |
|       | CN=EASYCA, OU=EASYCA, O=SOFTDREAMS TECHN | 10/06/2024                                                                                                    |
|       |                                          |                                                                                                    |
|       | Email                                    | Email vy.bui20091986@gmail.com   Tên chủ tải khoản CÔNG TY TNHH THIẾT BỊ XÂY DỰNG TOÀN LỢI   Tổ chức cấp CN=EASYCA, OU=EASYCA, O=SOFTDREAMS TECHN   Email vy.bui20091986@gmail.com   Email CN=EASYCA, OU=EASYCA, O=SOFTDREAMS TECHN   CN=EASYCA, OU=EASYCA, O=SOFTDREAMS TECHN   CN=EASYCA, OU=EASYCA, O=SOFTDREAMS TECHN |

1. Thời gian để nghị được áp dụng từ: ngày 11 tháng 6 năm 2021

2. Thông tin đăng ký chứng thư số sử dụng giao dịch thuế điện tử:

| OTT | Tên tỗ chức/cơ quan chứng                                                               | Cế sẽ ở shúng thự số                            | Thời hạn sử dụ | ing chứng thư số | Thủ trụ thuế điện từ đặng lự củ dung |
|-----|-----------------------------------------------------------------------------------------|-------------------------------------------------|----------------|------------------|--------------------------------------|
| 511 | thực/cấp/công nhận chữ ký số                                                            | So se-il chung thu so                           | Từ ngày        | Đến ngày         | Thủ tục thuế điện từ dàng kỳ sử dụng |
| 1   | CN=EASYCA, OU=EASYCA,<br>O=SOFTDREAMS TECHNOLOGY<br>INVESTMENT AND TRADING JSC,<br>C=VN | 54 01 10 00 13 91 c1 36 e1 67 48 05 54 91 7b 0b | 11/06/2021     | 10/06/2024       | Nộp thuế điện tử                     |
| 2   | CN=EASYCA, OU=EASYCA,<br>O=SOFTDREAMS TECHNOLOGY<br>INVESTMENT AND TRADING JSC,<br>C=VN | 54 01 10 00 13 91 c1 36 e1 67 48 05 54 91 7b 0b | 11/06/2021     | 10/06/2024       | Khai thuế điện từ                    |

(Trường hợp người nộp thuế là cá nhân không có chứng thư số thì không bắt buộc khai báo phần này) 3. Thông tin đăng ký tài khoản thực hiện thủ tục nộp thuế điện từ:

| STT | Số tài khoản | Tên tài khoản                              | Ngân hàng             | Số sê-ri chứng thư số                              | Tên tổ chức/cơ quan chứng<br>thực/cấp/công nhận chữ ký số                               |
|-----|--------------|--------------------------------------------|-----------------------|----------------------------------------------------|-----------------------------------------------------------------------------------------|
| 1   | 20177047     | CÔNG TY TNHH THIẾT BỊ XÂY<br>DỰNG TOÀN LỢI | Ngân hàng TMCP Á Châu | 54 01 10 00 13 91 c1 36 e1 67 48 05<br>54 91 7b 0b | CN=EASYCA, OU=EASYCA,<br>O=SOFTDREAMS TECHNOLOGY<br>INVESTMENT AND TRADING JSC,<br>C=VN |

4. Địa chỉ thư điện tử:

4.1. Địa chỉ thư điện tử chính thức nhận tắt cả các thông báo trong quá trình thực hiện giao dịch điện tử với cơ quan thuế: vy.bui20091986@gmail.com

4.2. Địa chỉ thư điện từ bổ sung theo mỗi thủ tục hành chính thuế:

| STT | Địa chỉ thư điện tử      | Họ tên người sử dụng | Họ tên người sử dụng Thủ tục thuế điện tử đăng ký sử dụng |                   |
|-----|--------------------------|----------------------|-----------------------------------------------------------|-------------------|
| 1   | vy.bui20091986@gmail.com |                      | Nộp thuế điện tử                                          | A still us to 100 |
| 2   | vy.bui20091986@gmail.com |                      | Khai thuế điện tử                                         | Go to Settings t  |

# – Bước 5: Sau khi Ký điện tử hoàn tất. Anh/Chị bấm vào KÝ VÀ GỬI để hoàn tất thủ tục đăng ký tài khoản khai thuế

5. Số điện thoại: 0931567528

II. XÁC NHẠN CỦA NGƯỜI NỘP THUẾ

Chúng tôi cam kết nhận các phản hồi, thông báo của cơ quan thuế bằng phương thức điện từ. Chúng tôi chịu trách nhiệm về tính hợp pháp, đầy đủ, chính xác với các thông tin đăng ký nêu trên J.

|                    | Hồ Chí Minh, ngày 11 tháng 6 năm 2021<br>NGƯỜI NỘP THUẾ hoặc<br>ĐẠI DIỆN HỢP PHÁP CỦA NGƯỜI NỘP THUẾ<br><chữ của="" ký="" người="" nộp="" số="" thuễ=""></chữ> |
|--------------------|----------------------------------------------------------------------------------------------------|
| Quay lại Ký và gửi |                                                                                                    |
|                    |                                                                                                    |

## – Bước 6: Sau khi đăng kí thành công tài khoản. Điều quan trọng tiếp theo cần làm là đổi lại mật khẩu khai thuế.

Anh/Chị về lại trang chủ <u>nhantokhai.gdt.gov.vn</u> bấm vào Đăng nhập

#### ĐĂNG NHẬP HỆ THỐNG

| Tên đăng nhập | 0316880618     |       |             |      |
|---------------|----------------|-------|-------------|------|
| Mật khẩu      |                |       |             |      |
| Đối tượng     | Người nộp thuế |       |             | ~    |
| Mã xác nhận   |                | 3ZJ 0 | 0           |      |
|               |                |       | Đăng nh     | ập   |
|               |                |       | Lấy lai mật | khấu |

Hướng dẫn đăng nhập: - Người nộp thuế đăng nhập hệ thống bằng tài khoản giao dịch điện tử với cơ quan thuế (tài khoản đăng nhập hệ thống Thuế điện tử). - Trường hợp chưa có tài khoản giao dịch thuế điện tử, người nộp thuế đăng ký tại trang <u>https://thuedientu.gdt.gov.vn</u> phân hệ DOANH NGHIỆP.